# シマンテック社製ワンタイムパスワードの終了のお知らせ

インターネットバンキングでご利用いただいていたシマンテック社製トークン(ハードウェアお よびソフトウェア)につきましては、去る<u>2021年6月末日をもって</u>ご利用期限が終了いたし ました。

現在シマンテック社製トークンをご登録いただいているお客さまにおかれましては、窓口でトー クンの解約届をご提出いただき、新しいトークン※の利用開始登録をお願いいたします。

#### ※ 新しいトークンについて

- (1) ハードウェアトークン
   ハードウェアトークンをご利用いただいていたお客さまには、2017年に切替え
   用のトークンをお送りしております。
- (2) ソフトウェアトークン
   AppStore または GooglePlay からソフトウェアトークン「しんきん個人ワンタイムパスワード」または「しんきん(法人) ワンタイムパスワード」を入手してご利用登録をお願いたします。
- \* スマートフォンへのダウンロードのみになります。スマートフォンをお持ちでない お客さまは最寄りの本支店へご相談ください。

ご利用開始の登録方法は以下の資料をご覧いただくか、しんきん I B ヘルプデスク(TEL: 0120-244-723) へお問い合わせください。

本件に関するお問い合わせ 愛媛信用金庫 営業統括部 〇120-132-220 (平日9:00~17:00)

# 個人インターネットバンキングをご利用のお客さま

### ワンタイムパスワードの交換方法

ログイン画面にあるワンタイムパスワードの「利用開始」から進み、画面の説明にもと づき交換作業を行ってください。

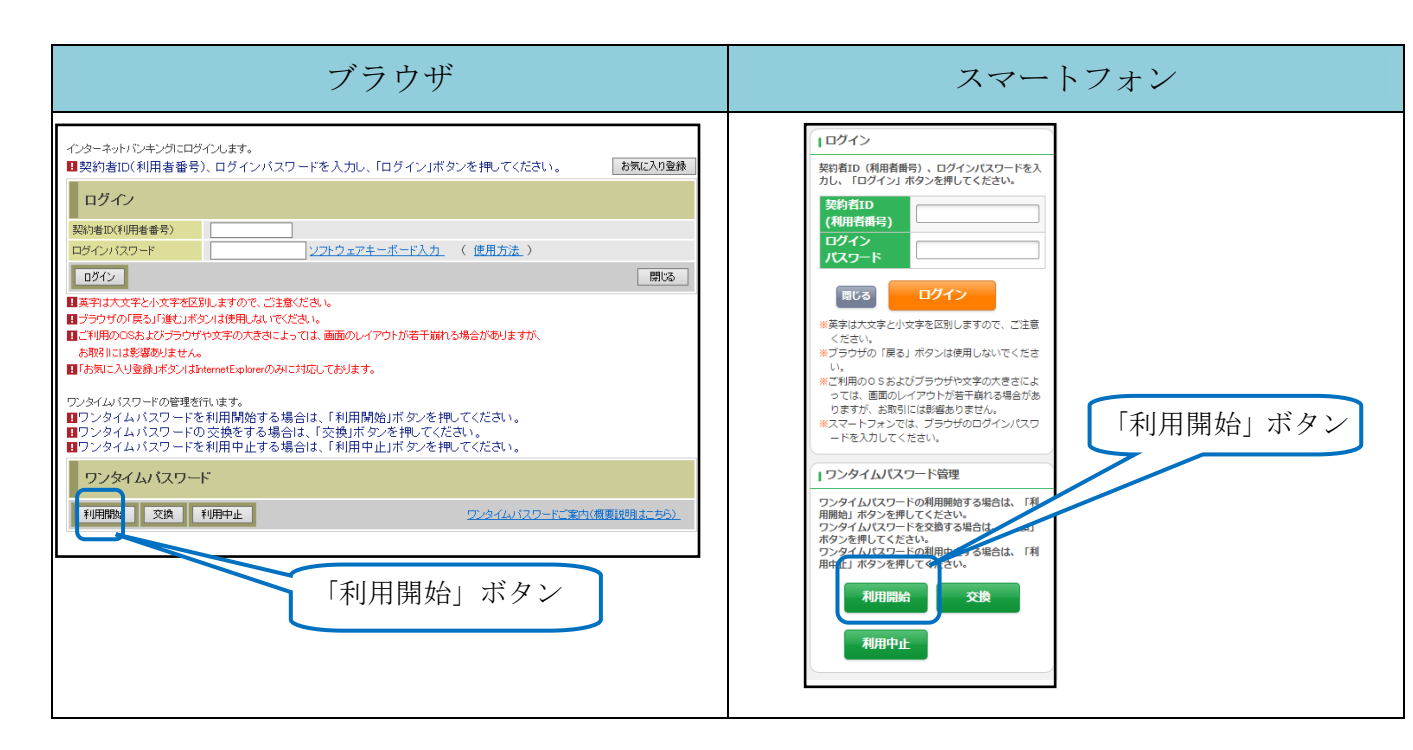

ソフトウエアトークンご利用の場合はワンタイムパスワードのアプリを起動すると「ワ ンタイムパスワード」「シリアル番号」が、下図のとおり表示されます。

なお、画面右上のメニューよりヘルプ画面がありますので、操作に困った場合等にご参 照ください。

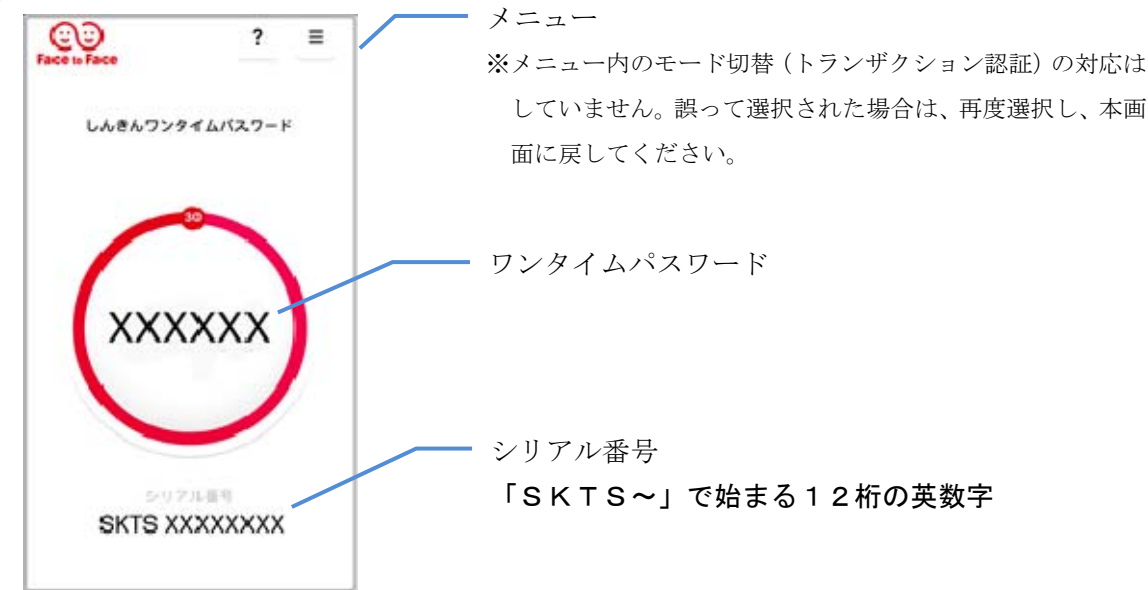

法人・個人事業主さま向けインターネットバンキングをご利用のお客さま

### 1. 利用開始方法

ワンタイムパスワードを利用開始するためには、インターネットバンキングの画面上で の操作が必要です。管理者(マスターID)でログインし、「管理者機能」-「ワンタイ ムパスワード認証情報管理」画面から進み、「利用形態設定」ボタンまたは「登録・登録 解除」ボタンより利用登録してください。

| Sample 金 🗊                                                          | ○○信用金庫 WEB-FB 操作体験版                                               |
|---------------------------------------------------------------------|-------------------------------------------------------------------|
| ようこそ <b>テスト企業</b> 様 9999/99/99 99:99 ログイン (前回 9999/99/9             | 9 99:99) ログアウト                                                    |
| メイン 振込・口座振替 手数料照会 契約情報登録                                            | ・照会」明細情報登録・照会「管理機能」                                               |
| → <u>IDメンテナンス→IDロック解除→カレンダー管理→利用</u> 料<br>→ <u>ワンタイムバスワード認証情報管理</u> | <u> 夏歷照会</u> →WEB-FB取引停止                                          |
| ワンタイムパスワード認証情報                                                      | ホーム > 管理機能 > ワンタイムバスワード認証情報管理<br>> <mark>ワンタイムバスワード認証情報管</mark> 理 |
|                                                                     | を実施してください。<br>よる取引がご利用しただけなくなります。                                 |
|                                                                     |                                                                   |
| ワンタイムバスワード認証の利用形態の設定を行います                                           | 利用形態設定                                                            |
|                                                                     |                                                                   |
|                                                                     |                                                                   |

# 2. ハードウエアトークンについて

(1) シリアル番号の確認方法

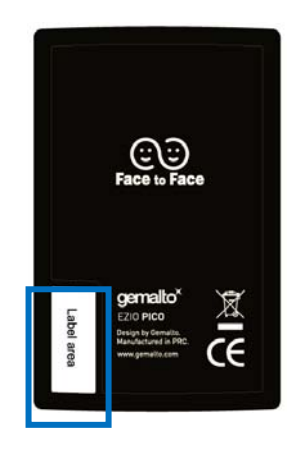

トークン裏面の左下に印字されている、「SKTH~」 で始まる12桁の英数字です。 (2) ワンタイムパスワードの表示、利用方法

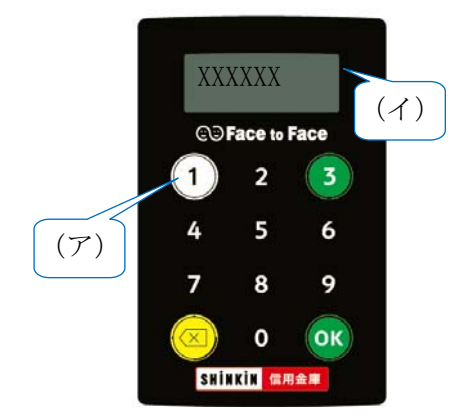

(ア)①ボタンを押す
(イ)表示されたワンタイムパスワードをイン ターネットバンキングのパスワード入力 欄に入力する
(60秒経過するか、×ボタンを押すと表示が 消えます。)

(3) ワンタイムパスワード(トランザクション認証対応)の表示、利用方法

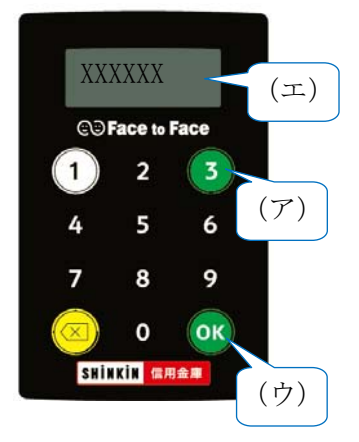

(ア)③ボタンを押してトークンを起動する
(イ)振込先の口座番号を入力する
(ウ)「OK」ボタンを押す
(エ)表示されたワンタイムパスワードをイ ンターネットバンキングのパスワード

入力欄に入力する

(60 秒経過するか、×ボタンを押すと表示 が消えます。)